## Nobula Case Creator – list of new functionalities

- The user can now log in to the Editor and Player by entering a username and password (it is not necessary to enter an email address, only the username is sufficient
- Slides of each presentation can be exported to PDF
  - 1. From the presentation list select a presentation you wish to edit
  - 2. From the purple bar above the presentation click on 3 dots
  - 3. Choose option *Export presentation to PDF*

| ø | New slide + |   | Sta | rt D    | .↓        | 0           | :  |
|---|-------------|---|-----|---------|-----------|-------------|----|
|   | $\times$    | ۲ | Ð   | Present | tation pr | edicates    |    |
|   |             |   |     | Grid on | slides 🔹  | /           |    |
|   |             |   |     | Export  | presenta  | ation to po | lf |
|   |             |   |     |         |           |             |    |

• The notification icon now looks different:

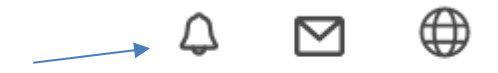

Adding users as connections – from the left menu, click on *Contacts* – a page opens up where you can search other users by writing their email adress into the searchbar, after finding the user, you can send a connection request to the user. The other user gets the connection request in a form of a notification and there he can caccept the connections request. After accepting the connection request, the users now on each others *Contacts* page and can now exchange messages, presentations and etc.

## Connections

| Q test1@          |         |
|-------------------|---------|
| test1@nobula.eu   | Connect |
| Connections       |         |
| testr01@gmail.com | ×       |
| tt_test@gmail.com | ×       |
| ztest@gmail.com   | ×       |

• **Private account option** – if the user does not want for other users to find him in the *Contacts* find users search, this option must be turned on. if the user wants for other users to find him in the *Contacts* find users search, this option must be turned off. By creating an account, this option is by default turned. This option is available in the *Settings* page (from the left menu) and in the *User account settings* – *Private account*, the option can be turned on or off.

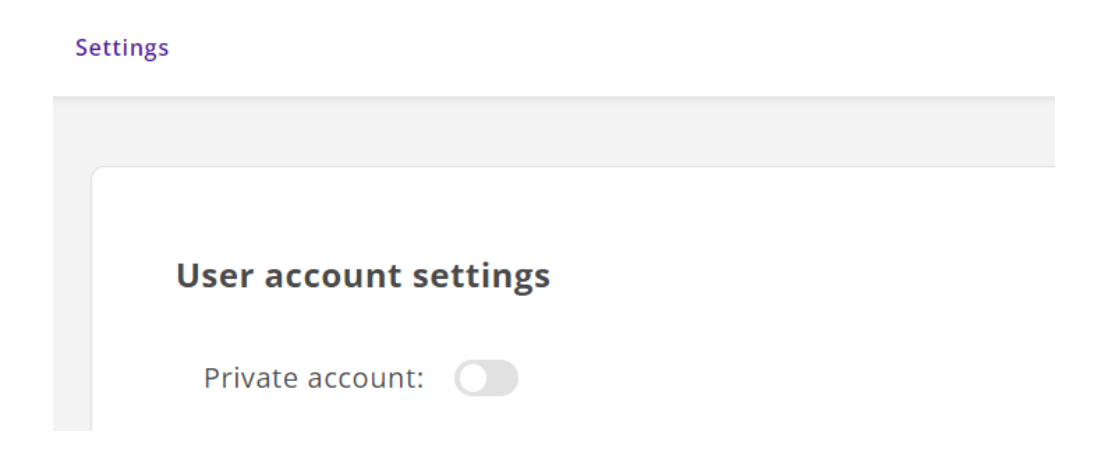

• A user who has connections with other users and insight into their presentations can see the socalled *feed*, that is located on the home page and in which is an overview of several presentations created by his connections. The feed looks like this:

## 👏 Hello, Admin

Welcome back to Nobula presentation maker!

| Ţ          | New presentation<br>Make presentations faster                                                                                                    | +             | ቀ | Import presentation<br>Make presentations faster |
|------------|----------------------------------------------------------------------------------------------------|---------------|---|--------------------------------------------------|
| Feed       | Norspanie<br>Norspanie<br>Marganie<br>Marg |               |   |                                                  |
| tri gantar |                                                                                                    |               |   |                                                  |
| presenta   | ation                                                                                                    | presentation5 |   | ¥                                                |

The user can download to his computer the presentations he sees in the Feed.

- New restriction related to **the password of the user account** if the user changes the password, he cannot use the password he used the last 6 times, but must enter one that he did not use the last 6 times (if he tries to set the password that was set the last 6 times, he gets the message that he cannot use the password that was set the last 6 times).
- Option add the desired translations to individual elements that will appear in the Player: When editing the presentation, by clicking on *Language* from the upper purple bar, a page opens where it is possible to set for individual elements what kind of translation the user wants to be visible for certain elements (the image shows an example of a translation in English, but if Croatian is selected as the language, then the desired Croatian translation is added):

| lome | Gamification | Language  | Settings   | Reports      |                | presentation modal tr | ľ | New slide + |
|------|--------------|-----------|------------|--------------|----------------|-----------------------|---|-------------|
|      |              |           |            |              |                |                       |   |             |
|      |              | Transla   | ation      |              |                |                       |   |             |
|      |              | First sel | ect langua | ge, and then | enter your tra | inslations            |   |             |
|      |              | Languag   | ge         |              |                |                       |   | _           |
|      |              | en        |            |              |                |                       |   | ~           |
|      |              | chalkbo   | oard-answ  | ered         | $\rightarrow$  | Answered              |   |             |
|      |              | chalkbo   | oard-corre | ct           | →              | Correct               |   |             |
|      |              | chalkbo   | oard-incor | rect         | →              | Incorrect             |   |             |
|      |              | worksp    | ace-point  | 5            | $\rightarrow$  | Points                |   |             |
|      |              | elemen    | its-yesnoq | uestion-yes  | ⇒              | Yes                   |   |             |
|      |              | elemen    | its-yesnoq | uestion-no   | ÷              | No                    |   |             |

• Sequence question: when editing the presentation, from the left menu in the Questions section, a Sequence question can be added, which works in such a way that the user can add answers to the question that have the correct order, can determine which order is correct and in which order the answers will appear :

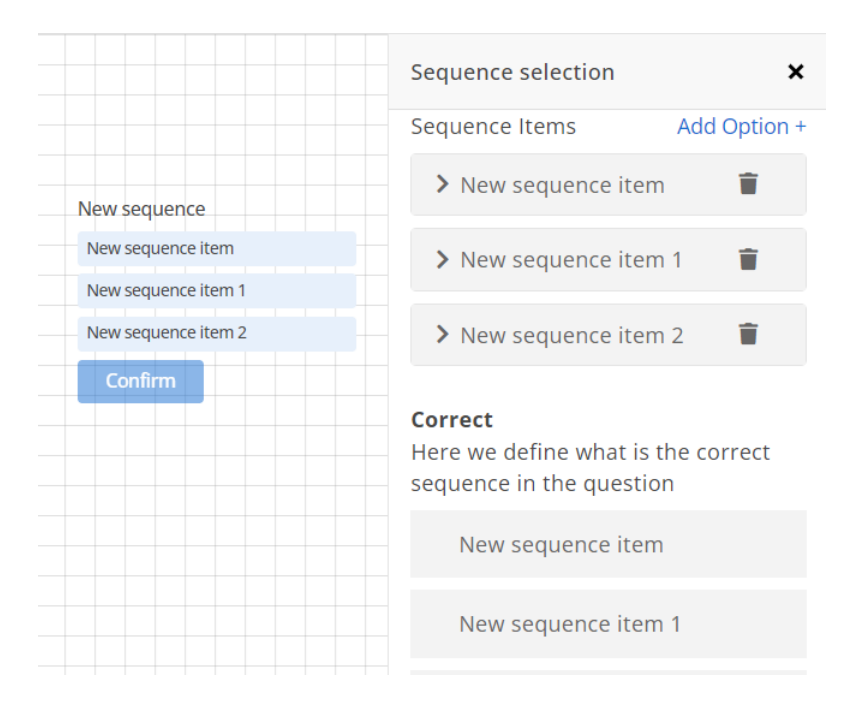

• The option of **limiting the visibility/availability** of the presentation - under the presentation settings in the section *Online presentation settings*, it is possible to choose which level of availability/visibility the user wants for the selected presentation:

| Online presentation settings |      |
|------------------------------|------|
| Protected                    | 0    |
| Public                       | ۲    |
| Password Protected           | 0    |
| User protected               | 0    |
| Connection protected         | 0    |
| Selected connections         | 0    |
|                              | Save |

- 1. Protected the presentation cannot be started in the Player
- 2. Public the presentation can be started in the Player by anyone
- 3. Password protected the user sets a password that the person who wants to start the presentation must enter in the Player, otherwise they will not be able to start the presentation

- 4. User protected the person who wants to start the presentation in the Player must have a created user account and log in using the user data, otherwise he will not be able to start the presentation
- 5. Connection protected the person who wants to start the presentation in the Player must be in the list of Contacts of the user who created the presentation, when starting the presentation, a user login form appears, and if the user is not in the list of contacts, he cannot access the presentation
- 6. Selected connections the user sets which contacts can get access to view the presentation in the Player, the person who wants to start the presentation in the Player must be in the list of Contacts of the user who created the presentation and in the list of selected connections, otherwise they will not be able to view the presentation

• **Rooms option** – from the left menu, clicking on *Rooms* opens a page where a new room can be created. By clicking on *Create room*, a form appears in which the user can set the name of the room and the presentation that he wants to show in that room.

| Create room              | ×            |
|--------------------------|--------------|
| Room name                |              |
| Selected presentation:   |              |
| Search presentations     |              |
| presentation modal tr    |              |
| presentation 1 2 3 4 5 6 |              |
| presentation             | $\checkmark$ |
| presentation             | $\checkmark$ |
| presentation             | $\checkmark$ |
|                          | < 1 2 >      |
|                          | Save Cancel  |

After creating a room, the user can edit who has access to the room:

| Room name 🗘 | Presentation name     | Last modified $\Diamond$ | Actions |
|-------------|-----------------------|--------------------------|---------|
| Room 1      | presentation modal tr | 4/13/2023                | Þ 🖄 👹 🔟 |
|             |                       |                          |         |

## Edit allowed users

| Connections                            | $\checkmark$ |      |        |
|----------------------------------------|--------------|------|--------|
| Search connections                     |              |      |        |
| testr01@gmail.com<br>tt_test@gmail.com |              |      | +      |
| ztest@gmail.com                        |              |      | +      |
|                                        |              | Save | Cancel |

If not a single user has been added to the room, then all users who log in to Nobula Case Player have access to the room.

When starting the room, a login form shows up, through which the user logs into the Nobula Case system, and their status in the room is checked (whether he is the owner, whether he is allowed access to the room, and whether the room is ready). The user who created the room is the owner of the room and always has the right to access the room. If the owner of the room has not started the presentation, users who are allowed to access the room will not be able to access the room (a message is received that the room is not available). When the room owner finishes the presentation, authorized users are no longer allowed to access the room.